# VM 접속 보안 강화 방법 - 비밀번호 설정 변경

#### 서비스 개요 >>>

서비스 VM의 비밀번호 설정 변경으로 해킹으로 인한 피해를 줄일 수 있습니다. 비밀번호 길이는 8자 이상으로 길게 설정하고, 비밀번호는 3개월마다 변경할 것을 추천합니다.

#### 순서 >>>

- 1. Linux Server에서 비밀번호를 8글자 이상으로 설정
- 2. Linux Server에서 비밀번호를 3개월마다 변경하도록 설정
- 3. Windows Serve에서 비밀번호를 8글자 이상으로 설정
- 4. Windows Serve에서 비밀번호를 3개월마다 변경하도록 설정

#### 과 정 >>>

#### 1. <u>비밀번호를 8글자 이상으로 설정 (Linux Server)</u>

/etc/login.defs 파일을 수정할 수 있도록 열어줍니다.

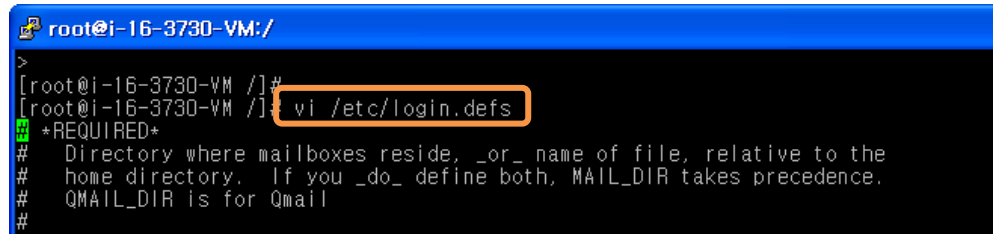

비밀번호의 최소 길이 값인 PASS\_MIN\_LEG 값을 8로 변경하고 저장합니다. (i를 눌러 변경하고 esc키, :wq로 저장합니다.)

| ŧ | ŧ                 |                                                          |
|---|-------------------|----------------------------------------------------------|
| ŧ | ≠ PASS_MAX_DAYS   | Maximum number of days a password may be used.           |
| ŧ | ≠ PASS_MIN_DAYS   | Minimum number of days allowed between password changes. |
| ŧ | ≠ PASS_MIN_LEN    | Minimum acceptable password length.                      |
| ŧ | ≠ PASS_WARN_AGE   | Number of days warning given before a password expires.  |
| ŧ | ŧ                 |                                                          |
| F | PASS_MAX_DAYS 180 |                                                          |
|   | PASS_MIN_DAYS 0   |                                                          |
| F | PASS_MIN_LEN 8    |                                                          |
| ľ | ASS_WARN_AGE IU   |                                                          |

일반 계정으로 비밀번호 변경을 시도합니다.(변경 사항은 일반 계정에 적용됩니다.)

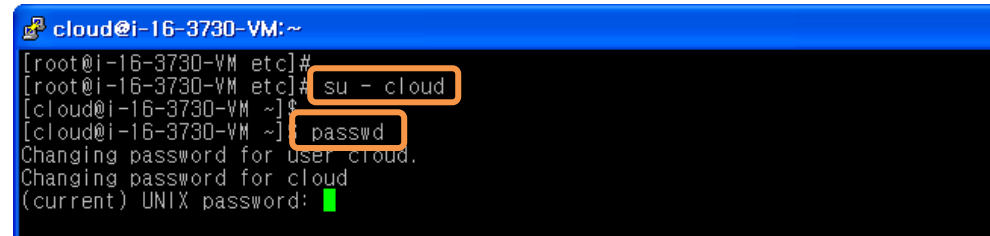

8자리 미만의 비밀번호로 변경을 시도하면 변경되지 않습니다.

|   | (current) UNIX password:                        |
|---|-------------------------------------------------|
| I | New UNLY password                               |
| 1 | BAD PASSWORD: it is WAY too short               |
|   | New UNIX password:                              |
|   | BAD PASSWORD: it is WAY too short               |
|   | New UNIX password:                              |
|   | BAD PASSWORD: it is WAY too short               |
|   | passwd: Authentication token manipulation error |
|   | [cloud@i-16-3730-VM ~]\$                        |
|   |                                                 |

## 2. <u>비밀번호를 3개월마다 변경하도록 설정</u> (Linux Server)

/etc/login.defs 파일을 수정할 수 있도록 열어줍니다.

| 📴 root@i-16-3730-VM:/                                                                                                    |  |
|----------------------------------------------------------------------------------------------------|--|
| ><br>[root@i-16-3730-VM /]#<br>[root@i-16-3730-VM /]# vi /etc/login.defs<br># *REQUIRED*<br># Directory where mailboxes reside, _or_ name of file, relative to the<br># home directory. If you _do_ define both, MAIL_DIR takes precedence.<br># QMAIL_DIR is for Qmail<br># |  |

비밀번호 최대 유지 기한 값인 PASS\_MAX\_DAYS 값을 90으로 변경하고 저장합니다. (i를 눌러 변경하고 esc키, :wq로 저장합니다.)

| # PASS_M<br># PASS_M<br># PASS_M<br># PASS_W<br># PASS_W | AX_DAYS<br>IN_DAYS<br>IN_LEN<br>ARN_AGE | Maximum number of days a password may be used.<br>Minimum number of days allowed between password changes.<br>Minimum acceptable password length.<br>Number of days warning given before a password expires. |
|----------------------------------------------------------|-----------------------------------------|----------------------------------------------------------------------------------------------------|
| PASS_MAX_DAYS                                            | 90                                      |                                                                                                    |
| PASS_MIN_DAYS<br>PASS_MIN_LEN<br>PASS_WARN_AGE           | 8<br>10                                 |                                                                                                    |

### 3. <u>비밀번호를 8글자 이상으로 설정</u> (Windows Serve)

제어판 > 관리 도구 > 로컬 보안 정책을 확인합니다. (실행에서 secpol.msc를 입력해도 됨)

| 厚 모든 제이판 항목                             |                              |               |       |         |  |
|-----------------------------------------|------------------------------|---------------|-------|---------|--|
| 중 ◯ → 厚 • 제어판 • 모든 제어판 항목 •             |                              |               |       |         |  |
| 컴퓨터 설정 변경                               |                              |               |       | 보7      |  |
| · · 제0                                  | 1판 • 모든 제어판 항목 • 관리 도구 •     |               |       | - 🖸 🛛   |  |
| → 중 → 탄 크기                              | 이름 🔺                         | 수정한 날짜        | 유형    | <u></u> |  |
| 💐 💦 다운로드                                | 🔒 원격 데스크톱 서비스                | 2009-07-14 오후 | 파일 폴더 |         |  |
| 🔚 바탕 화면                                 | 🔒 iSCSI 초기자                  | 2009-07-14 오후 | 바로 가기 | 2KB     |  |
| 🕑 📲 최근 위지                               | 😹 Windows PowerShell Modules | 2009-07-14 오후 | 바로 가기 | ЗКВ     |  |
| 등 라이브러리                                 | 涉 Windows Server 백업          | 2009-07-14 오후 | 바로 가기 | 2KB     |  |
| 🚺 💽 문서                                  | 🔊 Windows 메모리 진단             | 2009-07-14 오후 | 바로 가기 | 2KB     |  |
| 물 비디오                                   | 🔊 고급 보안이 포함된 Windows 방화벽     | 2009-07-14 오후 | 바로 가기 | 2KB     |  |
| 이 이 아이 아이 아이 아이 아이 아이 아이 아이 아이 아이 아이 아이 | 📷 공유 및 저장소 관리                | 2009-07-14 오후 | 바로 가기 | 2KB     |  |
|                                         | 🔊 구성 요소 서비스                  | 2009-07-14 오후 | 바로 가기 | 2KB     |  |
| 🤰 🛛 👰 컴퓨터                               | ■ 데이터 원본(ODBC)               | 2009-07-14 오흐 | 바로 가기 | 2KB     |  |
|                                         | 🛃 로컬 보안 정책                   | 2009-07-14 오후 | 바로 가기 | 2KB     |  |
| 📭 네트워크                                  | 💼 보안 구성 마법사                  | 2009-07-14 오후 | 바로 가기 | 2KB     |  |

보안 설정에서 계정 정책 > 암호 정책을 확인합니다.

| 🖺 로컬 보안 정책                                          |                          |           |
|-----------------------------------------------------|--------------------------|-----------|
| 파일(E) 동작( <u>A</u> ) 보기( <u>V</u> ) 도움말( <u>H</u> ) |                          |           |
| 🗢 🔿 🙍 🖬 🗟 🖬                                         |                          |           |
| <u>및 보안 설정</u>                                      | 정책 🔺                     | 보안 설정     |
| 🚺 📆 계정 정책                                           | 🐻 암호는 복잡성을 만족해야 함        | 사용        |
| 표 🔂 암호 정책                                           | 🐻 최근 암호 기억               | 0개 암호 기억됨 |
| 🗉 🔓 계장 점금 정책                                        | 励 최대 암호 사용 기간            | 42 일      |
| 표 📴 로컬 정책                                           | 🔊 최소 암호 길이               | 0 문자      |
| 표 <u> </u> 고급 보안이 포함된 Windows 방화벽                   | 励 최소 암호 사용 기간            | 0일        |
| 📔 네트워크 목록 관리자 정책                                    | 🖾 해독 가능한 암호화를 사용하며 암호 저장 | 사용 안 함    |
| 🗉 🚞 공개 키 정책                                         |                          |           |
| 🗉 🚞 소프트웨어 제한 정책                                     |                          |           |
| 🗉 🚞 응용 프로그램 제어 정책                                   |                          |           |
| 🗉 🛃 IP 보안 정책(위치: 로컬 컴퓨터)                            |                          |           |
| 田 🚞 고급 감사 정책 구성                                     |                          |           |

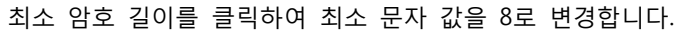

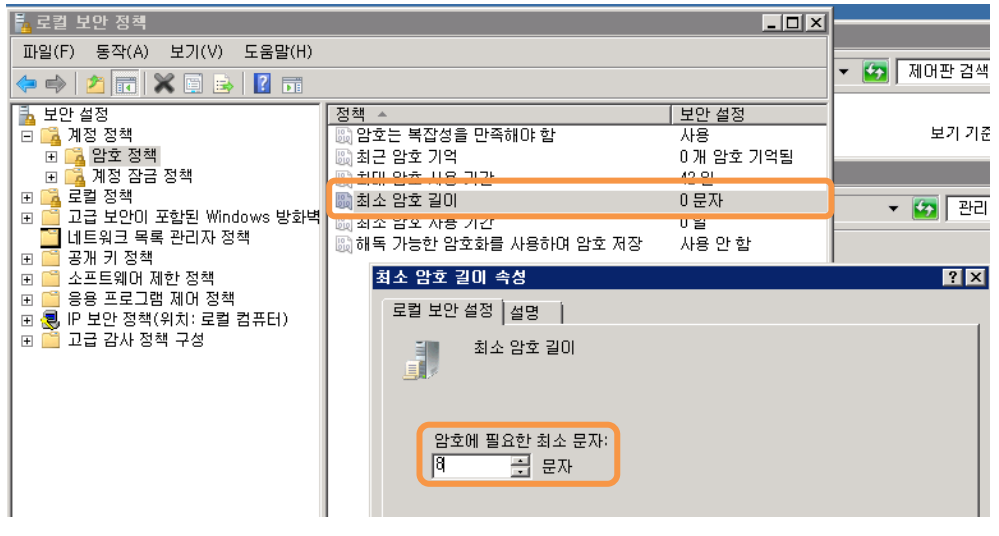

8자리 미만의 비밀번호로 변경을 시도해도 변경할 수 없습니다.

| 모든 제어판 항목 🗸 사용자 계정 🗸 계정 관리 🗸 계정                                                            | 병 변경 ↓ 암호 변경                                                                         | 🔻 🛂 🛛 제어판 검              | 색        |
|--------------------------------------------------------------------------------------------|--------------------------------------------------------------------------------------|--------------------------|----------|
| ucloud 암호 변경                                                                               |                                                                                      |                          |          |
| Ucloud<br>Administrator<br>암호 사용                                                           |                                                                                      |                          |          |
| ucloud의 암호를 변경합니다. 이렇게 하면 (<br>화된 파일, 개인 인증서 및 저장된 암호를 잃<br>나중에 데이터가 손실되는 것을 방지하기 위<br>시오. | icloud은(는)웹 사이트 또는 네트워크 리소스의<br>게 됩니다.<br>해 ucloud에게 암호 재설정 플로피 디스크를 민<br>사용자 계정 제어관 | 니 모든 EFS 암호<br>!들도록 요청하십 | X        |
| ●●●●●<br>●●●●●●<br>암호에 대문자가 들어 있으면 입력할 때마[<br>2년차 아주로 미드 느 비비                              | 입력한 암호가 암호 정책 요구 사항에 맞지 않<br>성 및 암호 기록 요구 사항을 확인하십시오,                                | 승습니다. 최소 암호 길            | 이, 암호 복잡 |
| 강역한 검오를 만드는 양법<br>암호 한트 입력<br>암호 한트는 이 컴퓨터를 사용하는 모든 사용<br>암호 한트란?                          | G사가 볼 수 있습니다.                                                                        |                          | 확인       |
|                                                                                            |                                                                                      |                          |          |

4. <u>비밀번호를 3개월마다 변경하도록 설정 (Windows Se</u>rve)

제어판 > 관리 도구 > 로컬 보안 정책을 확인합니다.(실행에서 secpol.msc를 입력해도 됨)

| 이 모든 제어판 항목 |                                 |                              |                |           |           |
|-------------|---------------------------------|------------------------------|----------------|-----------|-----------|
| G           | ) -> 📴 - 제어판 - 모든 제             | 베어판 항목 🗸                     |                |           | 🔻 🔯 🕅 에판  |
| 컴퓨          | 터 설정 변경                         |                              |                |           | 보기        |
|             | 卷관리 도구                          |                              |                |           |           |
|             | 🎧 🔂 - 제어판 - 모든 제어판 항목 - 관리 도구 - |                              |                |           | - 🛃       |
|             | 구성 🔻 💽 열기                       |                              |                |           |           |
|             | ☆ 즐겨찾기                          | 이름 🔺                         | 수정한 날짜         | 유형        | 크기        |
|             | 🚺 다운로드                          | 🔒 원격 데스크톱 서비스                | 2009-07-14 오후  | 파일 폴더     | -34 - 572 |
| 1           | 📕 바탕 화면                         | 🔒 iSCSI 초기자                  | 2009-07-14 오후  | 바로 가기     | 2KB       |
| E           | 🔟 최근 위지                         | 😹 Windows PowerShell Modules | 2009-07-14 오후  | 바로 가기     | 3КВ       |
|             | 등 라이브러리                         | 涉 Windows Server 백업          | 2009-07-14 오후  | 바로 가기     | 2KB       |
|             | 🚺 문서                            | 🗊 Windows 메모리 진단             | 2009-07-14 오후  | 바로 가기     | 2KB       |
|             | 🔣 비디오                           | 🔊 고급 보안이 포함된 Windows 방화벽     | 2009-07-14 오후  | 바로 가기     | 2KB       |
| 6           | N 유아                            | 📷 공유 및 저장소 관리                | 2009-07-14 오후  | 바로 가기     | 2KB       |
|             | • • • •                         | 🔊 구성 요소 서비스                  | 2009-07-14 오후  | 바로 가기     | 2KB       |
|             | 👰 컴퓨터                           | 코 데이터 위보(ODBC)               | 2000_07_14 ○ 亲 | ורוב בווו | 2KB       |
|             |                                 | 🛃 로컬 보안 정책                   | 2009-07-14 오후  | 바로 가기     | 2KB       |
| 1000        | 👊 네트워크                          | 🔁 보안 구성 마법사                  | 2009-07-14 오후  | 바로 가기     | 2KB       |

보안 설정에서 계정 정책 > 암호 정책을 확인합니다.

| 🖥 로컬 보안 정책                                                                                                    |                                                                                                    |                                                                          |
|----------------------------------------------------------------------------------------------------|----------------------------------------------------------------------------------------------------|--------------------------------------------------------------------------|
| 파일(F) 동작(A) 보기(V) 도움말(H)<br>(추 다) 22 🔽 🕞 😰 🎫                                                                                                    |                                                                                                    |                                                                          |
| 보 아 선정<br>▲ 계정 정책<br>● ▲ 암호 정책<br>● ▲ 암호 정책<br>● ▲ 감호 정책<br>● ▲ 관호 정책<br>● ▲ 관호 정책<br>● ▲ 관호 정책<br>● ▲ 관 정책<br>● ▲ 관 정책<br>● ▲ 관리자 정책<br>● ▲ 관리자 정책 | 정책 ▲<br>Series 복잡성을 만족해야 함<br>Series 기억<br>Series 치대 암호 사용 기간<br>Series 치소 암호 길이<br>Series 치소 암호 사용 기간<br>Series 하독 가능한 암호화를 사용하며 암호 저장 | <u>보안 설정</u><br>사용<br>0개 암호 기억됩<br>42 일<br>0 문자<br>0 문자<br>0 일<br>사용 안 함 |

최대 암호 사용 기간을 클릭하여 해당 값을 90으로 변경합니다.

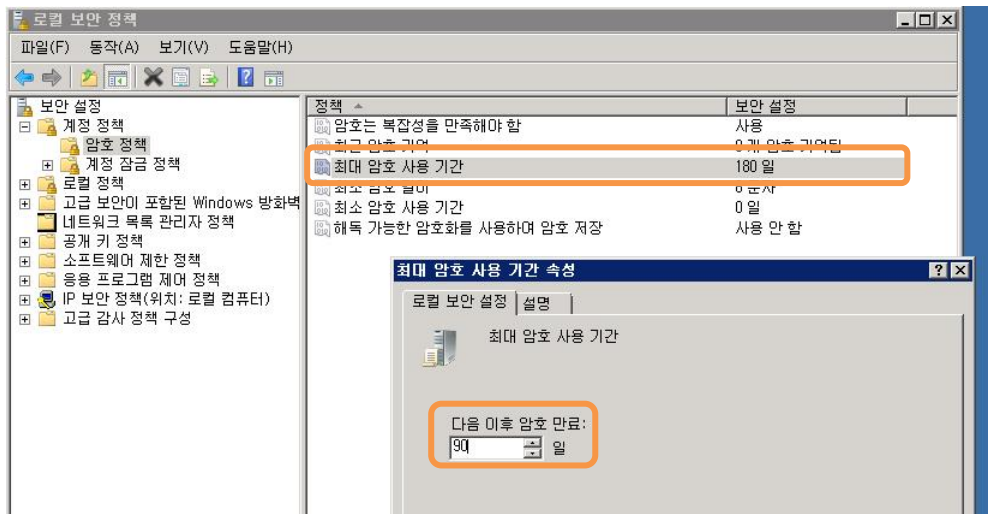